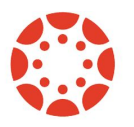

## \*\*Parent\*\* How to connect with your student through a computer.

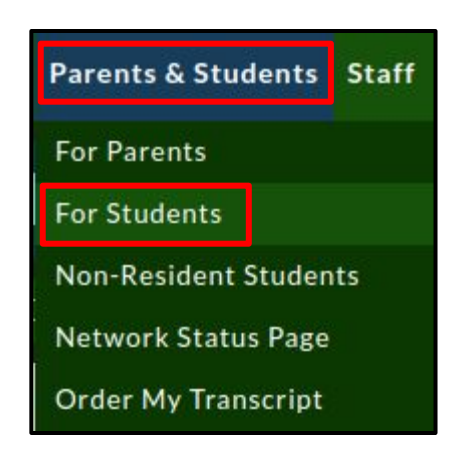

1 Navigate to SMCSC.com, hover over the "Parents & Students" tab, click "For Students".

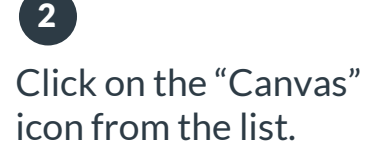

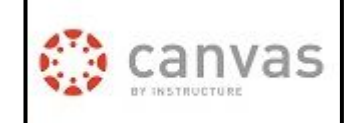

Scroll down and choose "Parent".

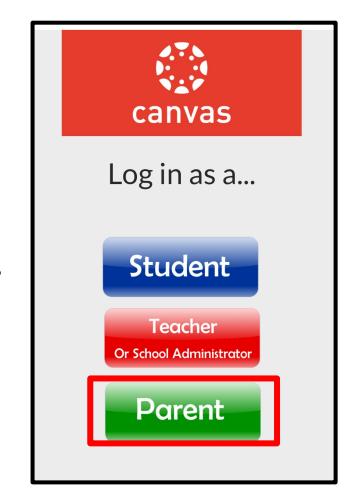

#### 4

Tap "Parent of Canvas User?" link at the top of the page.

|                  | Parent of a Canvas User?<br>Click Here For an Account |
|------------------|-------------------------------------------------------|
| Login            |                                                       |
| Ĩ                |                                                       |
| Password         |                                                       |
|                  |                                                       |
| Stay signed in   |                                                       |
| Forgot Password? |                                                       |

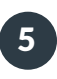

Fill out the signup form, including the pairing code that was shared with you, and tap Start Participating.

| Parent Signup                         | ×                            |
|---------------------------------------|------------------------------|
| Your Name                             |                              |
| Your Email                            |                              |
| Password                              |                              |
| Re-enter Password                     |                              |
| Student Pairing Code                  | What is a pairing code?      |
| You agree to the terms of use and ack | nowledge the privacy policy. |
|                                       | Cancel Start Participating   |

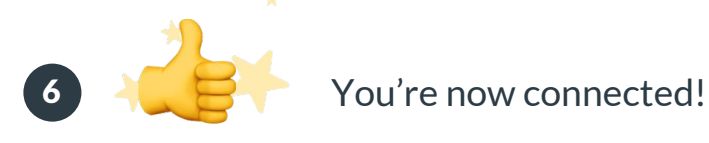

Note: Your login will work on the app or website.

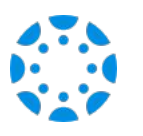

## \*\*Parent\*\* How to connect with your student using the Canvas Parent mobile app.

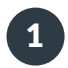

2

Download the Canvas Parent app from the App Store or Google Play.

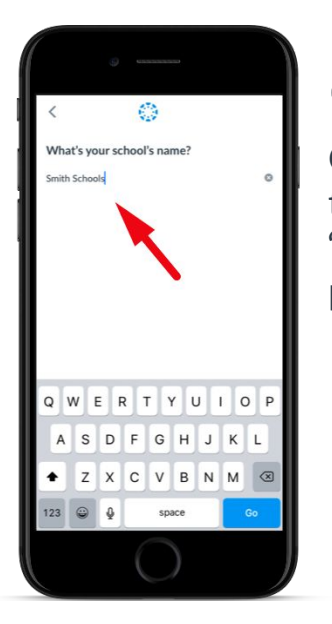

Open the Canvas Parent app, tap the Find my School button, enter **"South Madison Schools**", and proceed.

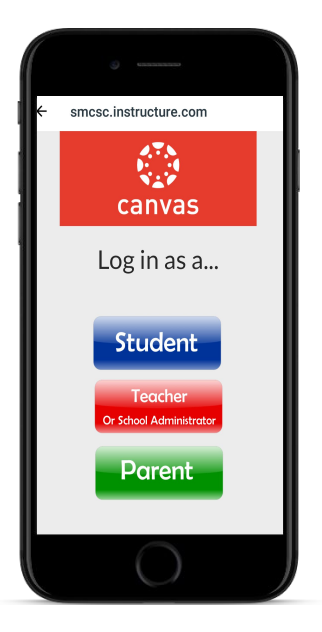

3 Scroll down and choose "Parent".

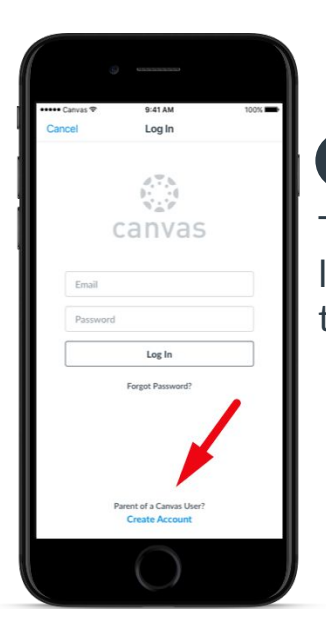

Tap Create Account link at the bottom of the login page.

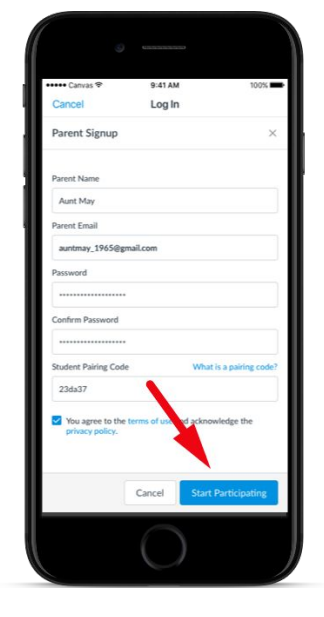

5

Fill out the signup form, including the pairing code that was shared with you, and tap Start Participating.

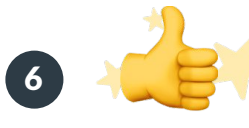

You're now connected!

Note: Your login will work on the app or website.

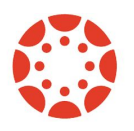

# \*\*Parent\*\* How to observe <u>more than</u> one student.

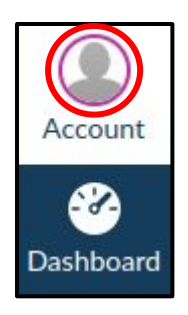

1 As a parent, login and click "Account".

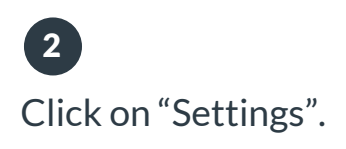

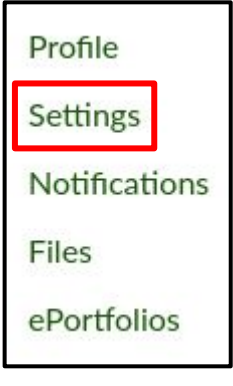

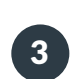

Scroll down and choose "Observing".

#### Settings

ePortfolios

Browse NBC Learn

Observing

### 4

Enter your time sensitive pairing code.

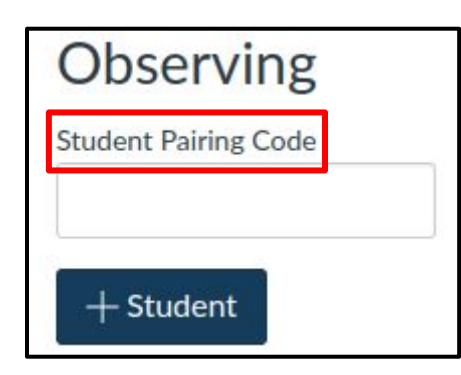

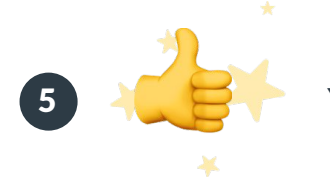

You're now connected!

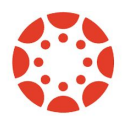

# \*\*Student\*\* How to find your pairing code to share with parents.

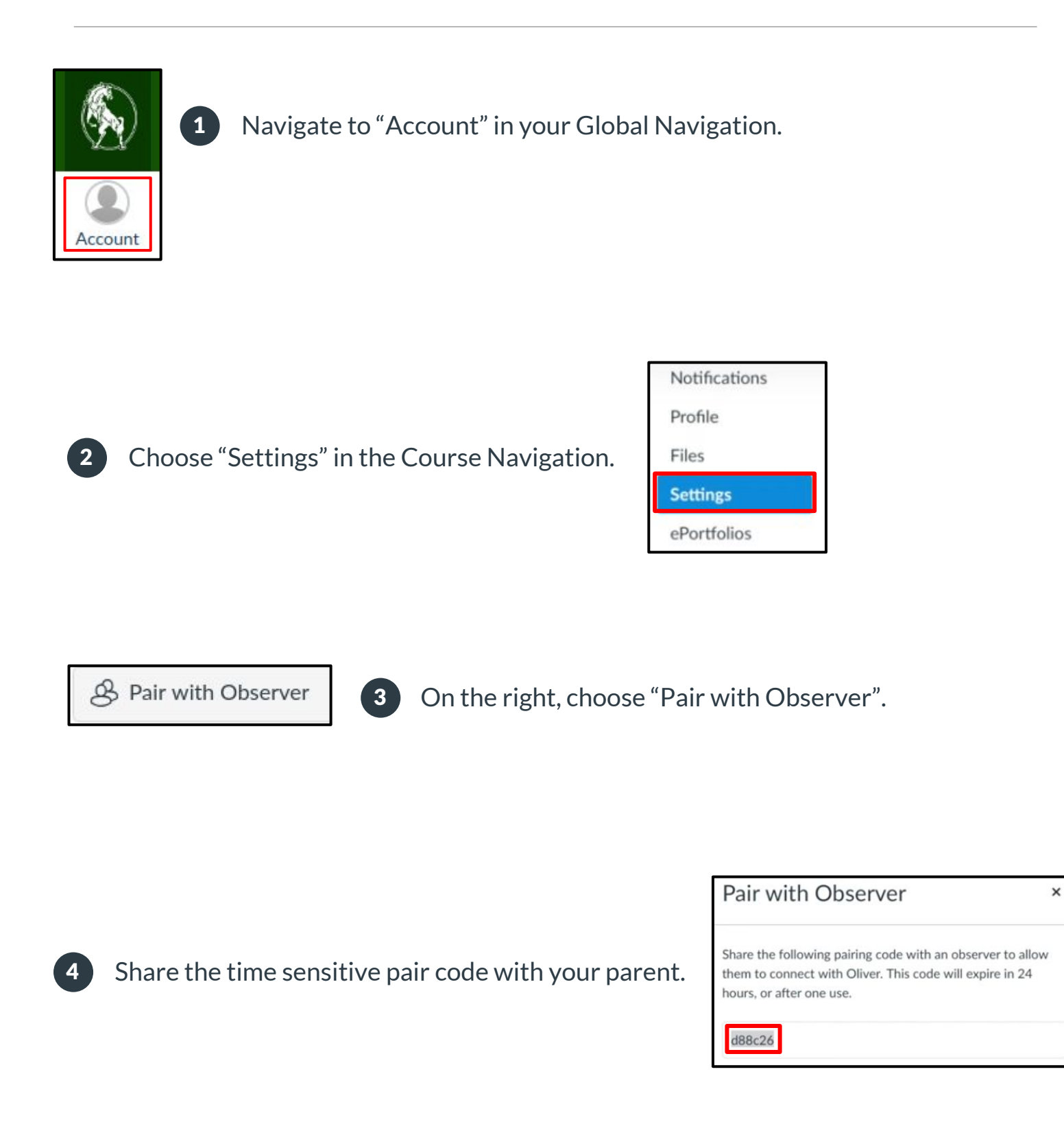